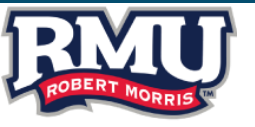

### **RMU PROCUREMENT GUIDE:** -PAYMENT OPTIONS-

The following slides are intended to guide employees through the allowable methods of purchasing items with University funds.

### Types of Purchasing Options Outlined in this Guide-

### > Path 1- Unit 4 Requisition to Purchase Order

When to select Path 1: High Risk and/or purchase \$20,000 or more

#### **Examples:**

- □ Suppliers with routine access to systems and data
- □ Suppliers that are on-site or routinely come on site to perform various functions (including construction)
- **u** Suppliers that transport or routinely transport students or supply transportation vehicles
- Suppliers that have contact with students
- Technology supplies that are provided restricted access to systems and data. Such access is supervised

Payment Method: Accounts Payable issued Check - See additional pages for further instruction.

### ➢ Path 2- RMU Purchasing Card

When to select *Path 2*: Low Risk and/or purchase is under \$20,000

- □ Office supplies
- Educational supplies
- □ Marketing/Promotional materials
- When a University-wide vendor does not carry the required product and the alternate vendor will not accept a University purchase order

**Payment Method**: University Purchasing Card (P-card) – See additional pages for further instruction.

### University Business Platforms Referenced in this Guide:

#### Unit 4:

University ERP system for financial management and other back office software. Core business functions include Accounting, Procurement, Accounts Payable and Human Resources. For the purpose of this guide, Unit 4 is referenced in relation to Path 1: Requisition to Purchase Order Process.

### Visa Spend Clarity for Enterprise:

Expense management solution for Visa Purchasing Cards. For the purpose of this guide, Visa Spend Clarity is referenced in relation to *Path 2: P-card*.

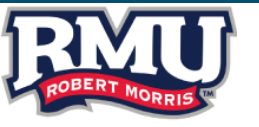

# PURCHASE IS OVER \$20,000.00 OR HIGH RISK

## PATH 1: UNIT 4 REQUISITION TO PURCHASE ORDER PROCESS

FOLLOW FLOW CHART (SIX STEPS) SHOWN BELOW:

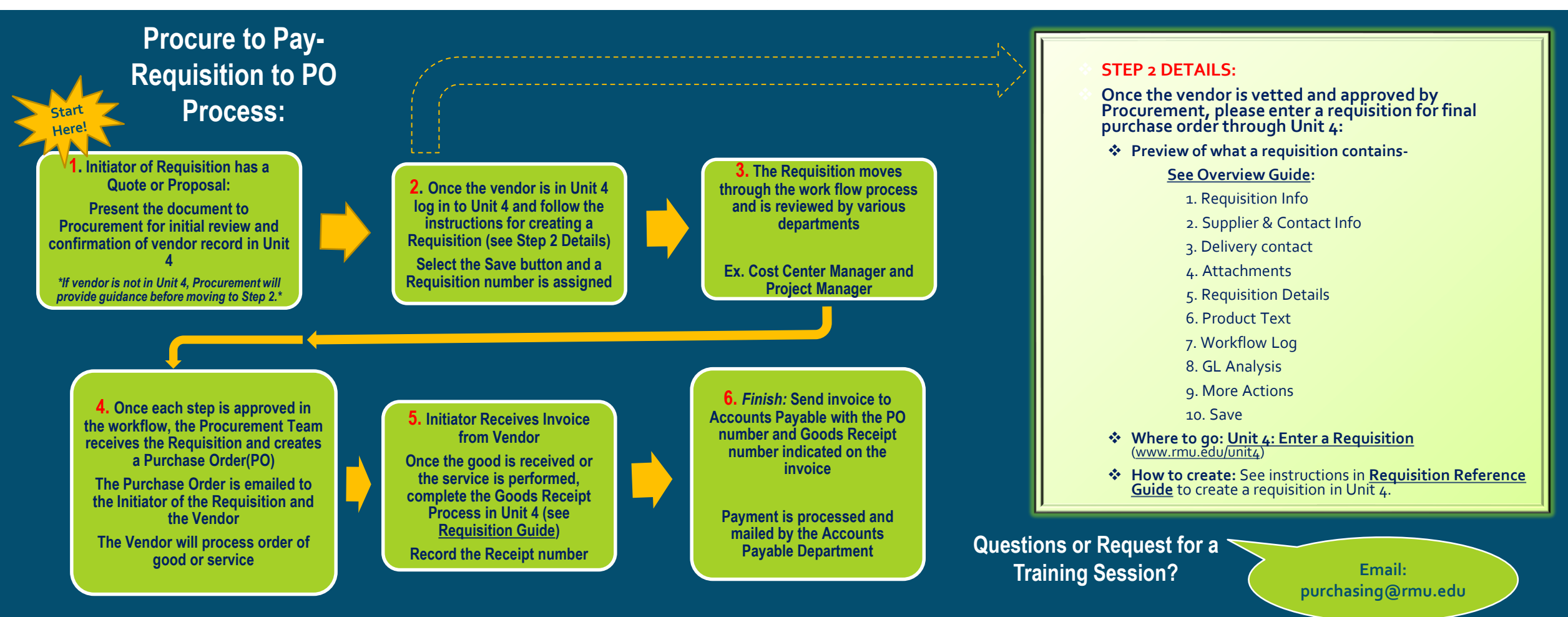

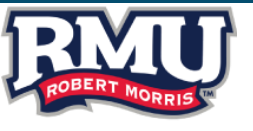

# PURCHASE IS \$20,000.00 OR UNDER AND LOW RISK

# PATH 2: UNIVERSITY PURCHASING CARD

### RMU Purchasing Card Process:

- Our goal is to provide you an easy to use payment method for low value (under \$20,000), low risk purchases where the involvement of Procurement is unlikely to net a better deal.
  - Examples of approved P-card purchases:
    - Office supplies
    - Educational supplies
    - Marketing/Promotional materials
    - Emergency purchases (Such as no fault of your own, unanticipated)
  - Examples of non-approved P-card purchases: POL-PRO-Po6-Purchasing Card P-card Policy 2020

Please Note: If you are not in possession of a University authorized P-card, and your purchase qualifies for this payment method, please see if a department administrative employee can make the purchase on your behalf or contact Procurement to determine next steps.

### P-cardholders Visa Spend Clarity for Enterprise- Allocating Transactions:

- > Cardholders are required to obtain itemized receipts for all transactions and allocate their P-card transactions online through the PNC Visa Spend Clarity System weekly (website or APP). Email reminders are sent from Visa Spend Clarity.
- > Departments should remember that unallocated P-card transactions are delayed in hitting the funds available report.

Questions? Email: pcardadministrator@rmu.edu

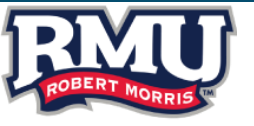

# RESOURCES

### Websites:

- > RMU Procurement Site-
- https://www.rmu.edu/about/facilities-management/procurement
- ➢ Unit 4-
- https://ubw.unit4cloud.com/us\_rmu\_prod\_web/
- Visa Spend Clarity- (P-card Required to Access)
- https://enterprise.spendclarity.visa.com/

### University Preferred Vendors:

- Visit these sites when purchase is low risk and/or purchase is under \$20,000
- Please contact purchasing@rmu.edu to inquire about login credentials for these sites.
- Staples-

#### www.rmu.edu/staplesadvantage

> RMU Amazon Business Account-

#### https://business.amazon.com/

### RMU Procurement Policies:

Effective June 1, 2020

Policies are available for view on <u>www.rmu.edu/purchasing</u>

or Sentry Secured Services

- ✓ Purchasing Policy-Buying Goods and Services 2020
- ✓ Preferred Supplier 2020
- ✓ Competitive Bid Policy Update 2020
- ✓ Sole Source Policy 2020
- ✓ Supplier Diversity Policy 2020
- ✓ Purchasing Card Policy 2020
- ✓ Supplier Code of Ethics and Conduct Policy 2020

#### **Questions?**

Email: purchasing@rmu.edu

> 4 Updated 8-2022